## **MTSU Cayuse IRB Quick Start Guide**

- Go to <a href="https://www.mtsu.edu/irb/">https://www.mtsu.edu/irb/</a> and read over the information as there are updates in procedure, forms, and links.
- The link "Check Here for Important Cayuse Notes" will have the latest updates and notices as we roll out the new system.
- From the link on the IRB website, enter Cayuse.
- If you cannot access Cayuse (this will be true for most employees who began in August 2022 or later and all students), fill out the Cayuse Account Request Form under "Check Here for Important Cayuse Notes." Once your account is set up, it may take a few hours for the IRB module to open.
- If you have problems accessing Cayuse or the IRB module, send a screenshot and/or describe what occurred to <u>Nolan.Hatley@mtsu.edu</u>, so that we can help you. For questions regarding the IRB questions or process, please email <u>irb\_information@mtsu.edu</u>.
- Once you are on the Cayuse homepage, click the small triangle in the upper right corner to the right of "Products". This will open a drop-down menu. Select "Human Ethics."

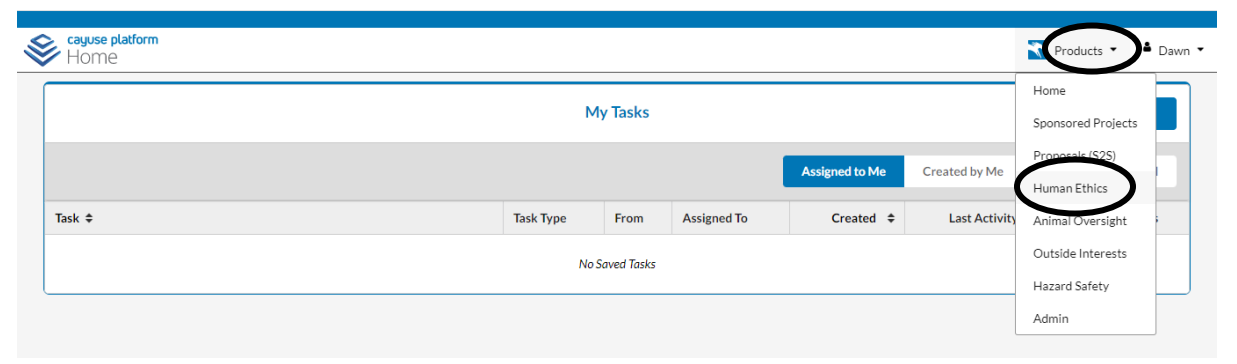

• Once you are in the Human Ethics Module, click the blue box at the upper right of the screen labeled, "+New Study."

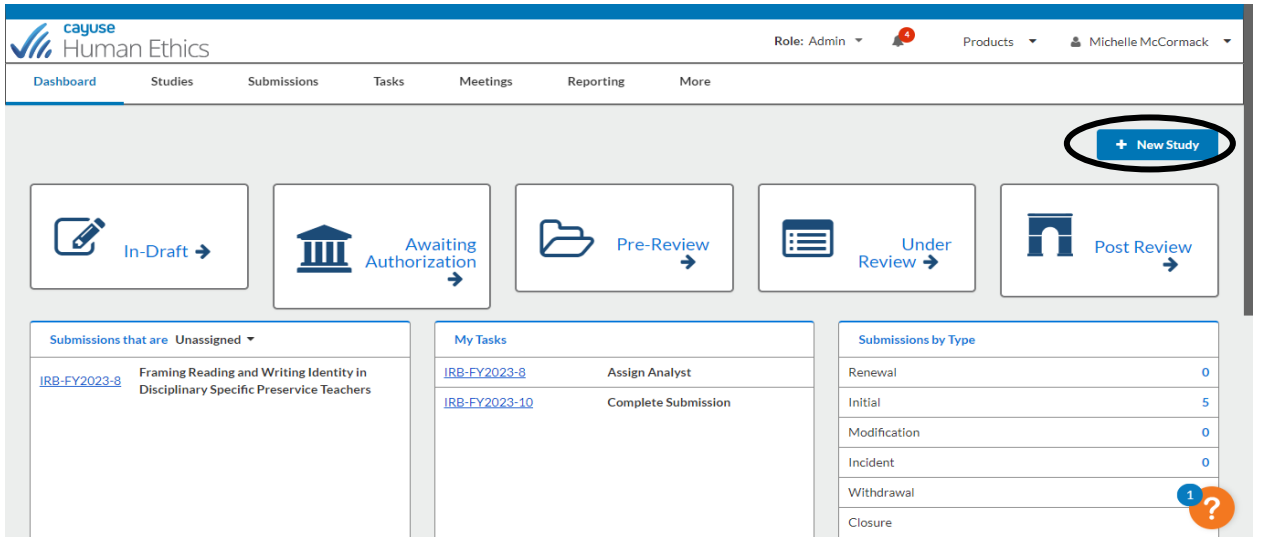

• Enter your study title (it is possible to change this later), and click the blue check mark.

| shhoord Stud          | lios Submis                                               | ions To                        | de M          | lootings                            | Deporting | Mara          |    |                 |    |   |          |
|-----------------------|-----------------------------------------------------------|--------------------------------|---------------|-------------------------------------|-----------|---------------|----|-----------------|----|---|----------|
| Isnboard Stud         | lies Submis                                               | aons Tas                       | SKS IM        | leetings                            | Reporting | More          |    |                 |    |   |          |
| idies / Study Details |                                                           |                                |               |                                     |           |               |    |                 |    |   |          |
|                       |                                                           |                                |               |                                     |           |               |    |                 |    |   |          |
|                       |                                                           | Study Details                  |               |                                     |           |               |    | Submissio       | ns |   |          |
|                       |                                                           |                                |               |                                     |           |               |    |                 |    |   |          |
|                       |                                                           |                                |               |                                     |           |               |    |                 |    |   |          |
| Entor Study Title     | Hord                                                      |                                |               |                                     |           |               |    |                 |    |   |          |
| Enter Study Title     | Here                                                      |                                | >             | >                                   |           |               |    |                 |    |   | $\frown$ |
| Enter Study Title     | Here                                                      |                                | >             | >                                   |           |               |    |                 |    | ( | ×        |
| Enter Study Title     | Here                                                      |                                | >             | >                                   |           |               |    |                 |    | ( | ×        |
| Enter Study Title     | Here                                                      |                                | >             | >                                   |           |               |    |                 |    | ( | ×        |
| Enter Study Title     | Here<br>Delete<br>Expiration Date:                        | Organizat                      | ion:          | Active                              | Popul     | lation Flags: | Ad | ditional Flags: |    | ( | ×        |
| Enter Study Title     | Here<br>Delete<br>Expiration Date:<br>N/A                 | Organizat<br>N/A               | ion:          | Active<br>Submissions:              | Popul     | lation Flags: | Ad | ditional Flags: |    | ( | ×        |
| Enter Study Title     | Here<br>Delete<br>Expiration Date:<br>N/A<br>Closed Date: | Organizat<br>N/A<br>Current Pi | ion:<br>olicy | Active<br>Submissions:<br>Sponsors: | Popul     | lation Flags: | Ad | ditional Flags: |    | ( | ×        |

• You are now on the Study Details page. Select the blue "+ New Submission" box in the upper right of your screen and select "initial."

| Human Et                | hics                    |                |                        |           |           | Role: Admin              | <b>1</b>                          | Produc    | ts 🔻 | Michelle McCor | mack 💌 |
|-------------------------|-------------------------|----------------|------------------------|-----------|-----------|--------------------------|-----------------------------------|-----------|------|----------------|--------|
| Dashboard Stu           | dies Submissio          | ns Tasks       | Meetings               | Reporting | More      |                          |                                   |           |      |                |        |
| Studies / Study Details |                         |                |                        |           |           |                          |                                   |           | ×    | + New Submiss  | sion   |
|                         | Stu                     | dy Details     |                        |           |           | ou've created a study!   | <b>MISSION</b><br>Click here to b | egin vour |      | Initial        |        |
| Unsubmitted             |                         |                |                        |           | i         | nitial submission to the | IRB.                              |           |      |                |        |
| IRB-FY2023-11           | Enter Study Title Her   | re             |                        |           |           |                          |                                   |           |      |                |        |
| 🖻 PDF 📋                 | Delete                  |                |                        |           |           |                          |                                   |           |      |                |        |
| Approval Date:<br>N/A   | Expiration Date:<br>N/A | Organization:  | Active<br>Submissions: | Populatio | on Flags: | Α                        | dditional Flag                    | s:        |      |                |        |
| Admin Check-In Date:    | Closed Date:            | Current Policy | Sponsors:              |           |           |                          |                                   |           |      |                |        |
| N/A                     | N/A                     | Post-2018 Rule | N/A                    |           |           |                          |                                   |           |      |                |        |
|                         |                         |                |                        |           |           |                          |                                   |           |      |                | 22     |

• Select "Assign PI" in the Required Tasks.

| <b>Cayuse</b><br>Human   | Ethics            |                         |                                          |                            | Role: Admin 🔻 🔎                                 | Products 🔻                   | 🛔 Michelle McCormack 🔻  |
|--------------------------|-------------------|-------------------------|------------------------------------------|----------------------------|-------------------------------------------------|------------------------------|-------------------------|
| Dashboard                | Studies           | Submissions             | Tasks Meetings                           | Reporting Mor              | e                                               |                              |                         |
| 1 In-Draft<br>Submission | is with researche | ers                     | 2 Submission is awaiting cer<br>approval | tification or 3 Pre<br>Sub | -Review<br>mission is being prepared for review | A Under-Rev<br>Submission is | iew<br>s with reviewers |
| Unsubmitted              |                   |                         |                                          |                            |                                                 |                              |                         |
| Initial<br>IRB-FY2023-11 | 1 - Enter Study   | / Title Here            |                                          |                            |                                                 |                              |                         |
| Sedit                    | PDF 🔻             | â Delete                |                                          |                            |                                                 |                              |                         |
| PI:                      |                   | Current Analyst:<br>N/A | Decision:<br>N/A                         | Policy:<br>Post-2018 Rule  | Required Tasks:                                 | <b>\</b>                     |                         |
| Review Type:             |                   | Review Board:           | Meeting Date:                            |                            | Assign PI<br>Assign PC                          | )                            |                         |
| N/A                      |                   | N/A                     | N/A                                      |                            | Complete Submission                             |                              |                         |
|                          |                   |                         |                                          |                            |                                                 |                              |                         |
| Approvals                | Task History      | Attachments             |                                          |                            |                                                 |                              | 10                      |
| Research Team            |                   |                         |                                          |                            |                                                 |                              |                         |

• You will now be at the "Getting Started" page which has information about the process. After you read the information, select "Yes" in the attestation section. Then click on "save."

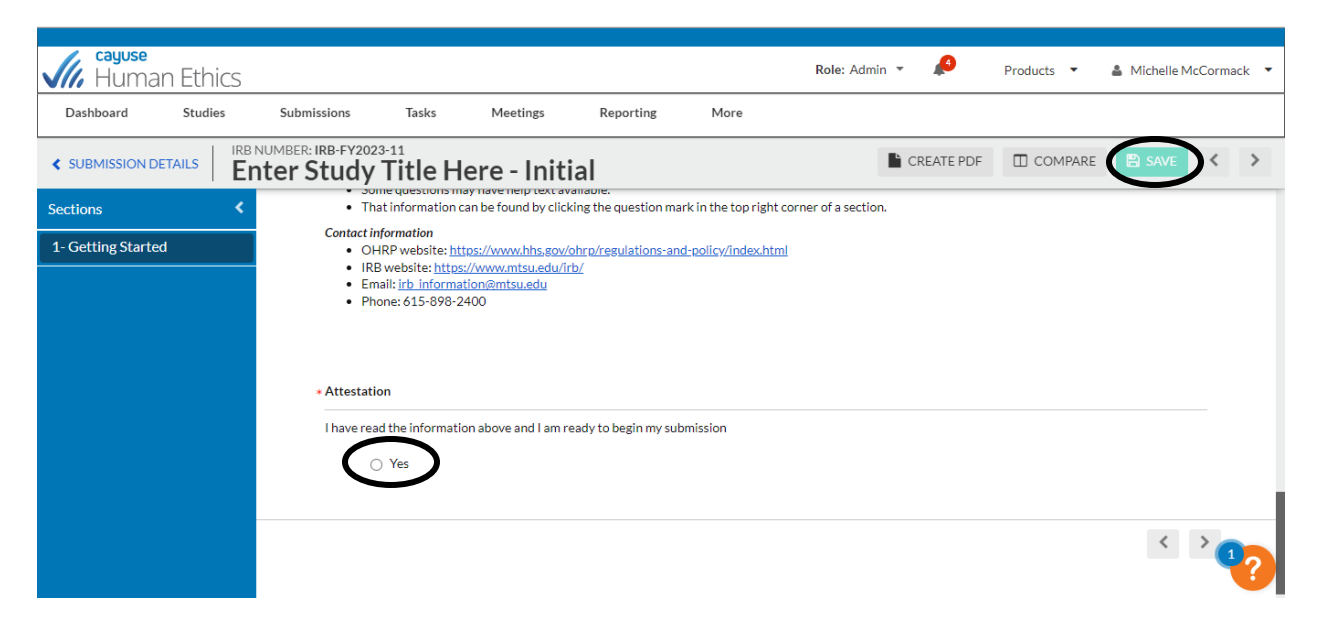

Now you will see a second menu item in the blue box (2. Submission information). Click this item to go to and complete the next section. The form contains logic, so other questions may appear depending upon your answer to a question. When you are finished, click "save." Note that when you complete a section, a checkmark appears in the blue box next to that menu item. If it is not checked after you save, then you have missed something. Every item must have a check by it before you can submit the form. Note that all required fields are marked with an \*.

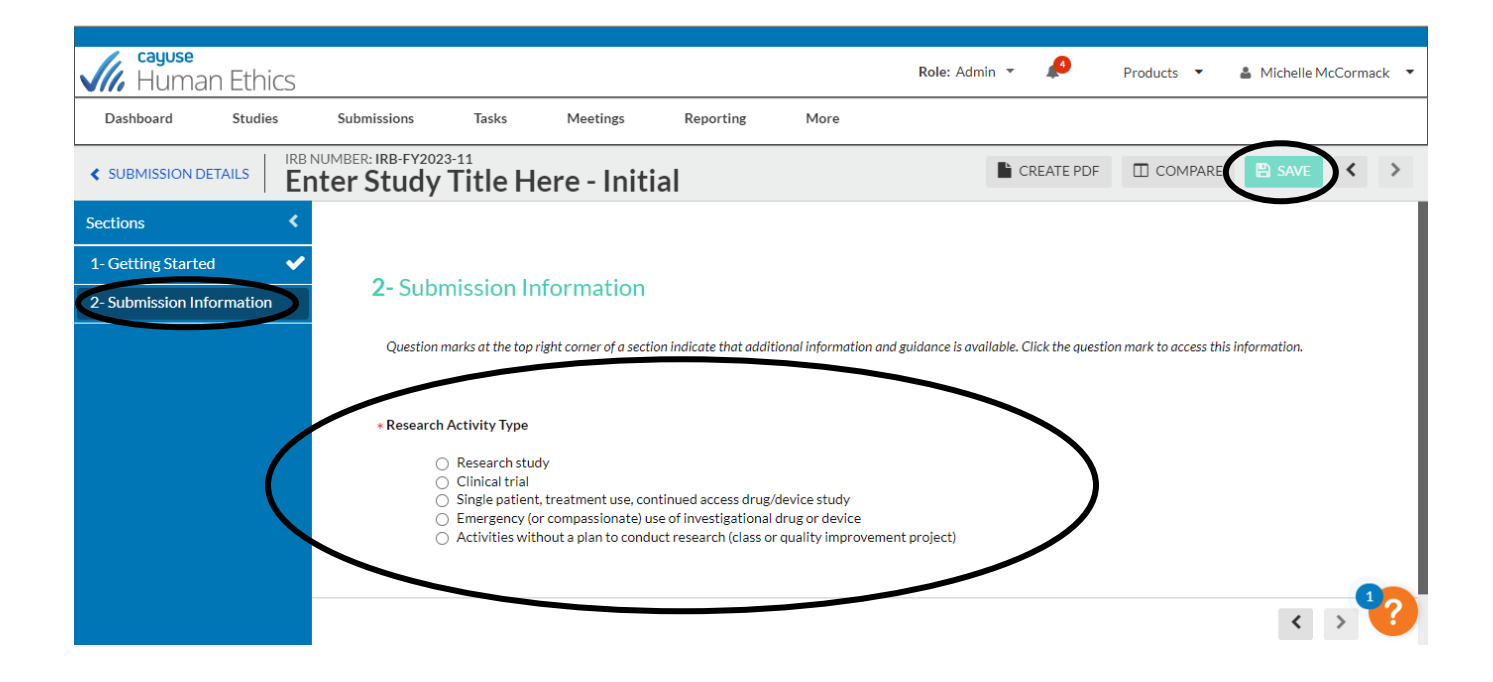

• For the personnel section, you will need to search for the appropriate person in the system. If you cannot find the person, please fill out the form noted at the beginning of this document.

| Kayuse<br>Human E      | Ethics  |                                 |                            |                                      |                                       | Role:        | Admin 🔻 | Pr Pr         | roducts 🔻   | & Michelle | McCorm | ack 🔻 |
|------------------------|---------|---------------------------------|----------------------------|--------------------------------------|---------------------------------------|--------------|---------|---------------|-------------|------------|--------|-------|
| Dashboard              | Studies | Submissions                     | Tasks Me                   | eetings Repo                         | orting More                           |              |         |               |             |            |        |       |
| SUBMISSION DETAI       |         | number: IRB-FY20:<br>nter Study | Title Here                 | - Initial                            |                                       |              | CF      | REATE PDF     | COMPARE     | 🖹 SAVE     | <      | >     |
| Sections               |         |                                 |                            |                                      |                                       |              |         |               |             |            |        |       |
| 1- Getting Started     | ~       | * Study Pe                      | ersonnel                   |                                      |                                       |              |         |               |             |            |        |       |
| 2- Submission Infor    | · •     | Note: If y                      | ou cannot find a person in | the people finder, pleas             | e contact the IRB Office              | immediately. |         |               |             |            |        |       |
| •3- Study Information  |         | •                               | Principal Investigator     |                                      |                                       |              |         |               |             |            |        | - 1   |
| 4- Study Selection     |         |                                 | rovide the name of a Pr    | incipal Investigator of t            | his study.                            |              |         |               |             |            |        | - 1   |
| 5- Study Design        |         |                                 | FIND PEOPLE                |                                      |                                       |              |         |               |             |            |        | - 1   |
| 6- Study Procedures    |         | *                               | Primary Contact            | in a contract of this w              |                                       |              |         |               |             |            |        |       |
| 7- Participant Protec  | tion    |                                 | Provide the name of the Pr | imary Contact of this si             | tuay.                                 |              |         |               |             |            |        |       |
| 9- Conflict of Interes | t       |                                 | FIND PEOPLE                |                                      |                                       |              |         |               |             |            |        |       |
| 10- Attachments        |         |                                 | Name                       | Organization                         | Address                               | Phone        | Email   |               | Train       | ings       |        |       |
|                        |         |                                 | Michelle McCormack         | V Provost Res<br>and Dean of<br>Grad | MTSU BOX 0042<br>0123,<br>MURFREESBOR | 0, TN 8603   | dawn.   | .mccormack@mt | su.edu View |            | ×      | ?     |

• When you click "Find People", you should see a search box. Place the name of the person in the box and either click enter or press the search icon. To select the person, click the "+" button after their information. Then make sure that you press "save."

|                |                    |                  | R                       | ole: Admin 🔻 🖊 | Products      |
|----------------|--------------------|------------------|-------------------------|----------------|---------------|
| PRINCIPAL INVE | STIGATOR           |                  |                         |                |               |
| Cynthia Chafin | >                  |                  |                         |                | ×Q            |
| Name           | Orga               | nization         | Email                   | Phone          |               |
| Cynthia Chafi  | n Resear<br>Progra | ch and Sponsored | cynthia.chafin@mtsu.edu | (615) 898-5493 | Ð             |
|                |                    |                  |                         |                |               |
|                |                    |                  |                         |                |               |
|                |                    |                  |                         |                |               |
|                |                    |                  |                         |                |               |
| Selected Rec   | ords               |                  |                         | * Select a s   | ingle record. |
|                |                    |                  |                         |                |               |
|                |                    |                  |                         | Ø CANCE        | 🖹 SAVE        |
|                |                    |                  |                         |                |               |

• The information for the PI should now appear in the form. If it does not, then you forgot to click the plus or save, and you will need to repeat the step above. Note that the contact person will be you (the person filling out the form). You can change this in this section. Continue to fill out this section as needed. When finished, press save, and follow the same process as before.

| 1                         |                                                   |                                      |                                                         |                       |                    |              |               |         |
|---------------------------|---------------------------------------------------|--------------------------------------|---------------------------------------------------------|-----------------------|--------------------|--------------|---------------|---------|
| Human Ethics              |                                                   |                                      |                                                         | Role: Admi            | n 🕶 🥵 🖡            | Products 💌   | 🛔 Michelle Mo | Cormack |
| Dashboard Studies         | Submissions Tasks Meet                            | ings Repor                           | rting More                                              |                       |                    |              |               |         |
| SUBMISSION DETAILS        | number: IRB-FY2023-11<br>nter Study Title Here -  | Initial                              |                                                         |                       | CREATE PDF         | COMPAR       | SAVE          | k >     |
| Sections <                | <ul> <li>Principal Investigator</li> </ul>        |                                      |                                                         |                       |                    |              | $\overline{}$ |         |
| 1- Getting Started 🗸 🗸    | Provide the name of the Princ                     | ipal Investigator of th              | is study.                                               |                       |                    |              |               |         |
| 2- Submission Infor       | Name                                              | Organization                         | Address                                                 | Phone                 | Email              | Trai         | nings         |         |
| •3- Study Information     | Cynthia Chafin                                    | Research and<br>Sponsored            | BOX 0099 # LYTLE<br>BUILD 1114 E ,<br>MURFREESBORO, TN  | (615)<br>898-5493     | cynthia.chafin@mts | su.edu Viev  | v ×           |         |
| 4- Study Selection        |                                                   | Programs                             | 37132                                                   |                       |                    |              |               |         |
| 5- Study Design           | * Primary Contact<br>Provide the name of the Prim | arv Contact of this stu              | ıdv.                                                    |                       |                    |              |               |         |
| 6- Study Procedures       |                                                   |                                      |                                                         |                       |                    |              |               |         |
| 7- Participant Protection | FINDFEOFLE                                        |                                      |                                                         |                       |                    |              |               |         |
| 9- Conflict of Interest   | Name                                              | Organization                         | Address                                                 | Phone                 | Email              | Tra          | inings        |         |
| 10- Attachments           | Michelle McCormack                                | V Provost Res<br>and Dean of<br>Grad | MTSU BOX 0042 ING<br>0123,<br>MURFREESBORO, TN<br>37132 | (615)<br>494-<br>8603 | dawn.mccormack@m   | itsu.edu Vie | w ×           | 10      |
|                           | Co-Principal Investigator(s)                      | )                                    |                                                         |                       |                    |              |               |         |

• Once you have completed all of the sections in the form, and all menu items have check marks, then press complete submission. And then confirm.

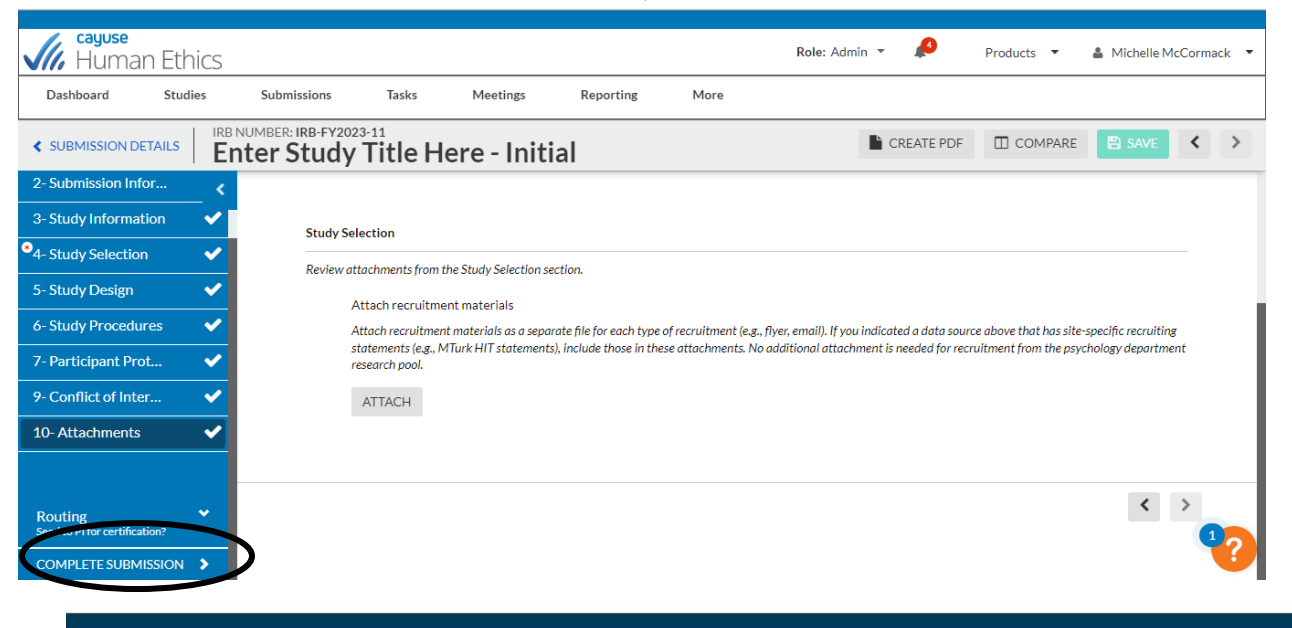

| Gayuse<br>Human Eth                      | ics               | Role: Admin 👻 🤌 Products 🔹 🕹 Michelle McCor                                                                                                    | rmack 🔻 |
|------------------------------------------|-------------------|----------------------------------------------------------------------------------------------------|---------|
| Dashboard Studie                         | es Submission     | SUBMISSION ROUTING                                                                                                    |         |
| SUBMISSION DETAILS                       | IRB NUMBER: IRB-F | V2023 Are you sure you want to continue?                                                                                                    | >       |
| 2- Submission Infor                      | _ <               | O CANCEL CONFIRM                                                                                                    |         |
| 3- Study Information                     | Stu               | y Selection                                                                                                    |         |
| 4- Study Selection                       | Rev               | ew attachments from the Study Selection section.                                                                                                    |         |
| 5- Study Design                          | ~                 | Attach recruitment materials                                                                                                    |         |
| 6- Study Procedures                      | <b>~</b>          | Attach recruitment materials as a separate file for each type of recruitment (e.g., flyer, email). If you indicated a data source above that has site-specific recruiting statements (e.g., MTurk HIT statements), include those in these attachments. No additional attachment is needed for recruitment from the psychology department |         |
| 7- Participant Prot                      | <u>~</u>          | research pool.                                                                                                    |         |
| 9-Conflict of Inter                      | <u> </u>          | ATTACH                                                                                                    |         |
| 10- Attachments                          | <u> </u>          |                                                                                                    |         |
|                                          |                   |                                                                                                    |         |
| Routing<br>Send to PI for certification? | *                 |                                                                                                    | 10      |
| COMPLETE SUBMISSION                      | >                 |                                                                                                    |         |

• Once the protocol is submitted, all study personnel must certify the submission. When study personnel log into Cayuse they will see studies requiring certification in the "My Tasks" section of their dashboard.

| My Tasks     |                    |  |
|--------------|--------------------|--|
| IRB-FY2023-6 | View Submission    |  |
| IRB-FY2023-6 | Certify Submission |  |
|              |                    |  |
|              |                    |  |
|              |                    |  |
|              |                    |  |
|              |                    |  |
|              |                    |  |

• Clicking the row for "Certify Submission" will allow study personnel to click the "Certify" button. The protocol is not submitted to the IRB until all study personnel have clicked "Certify."

| Initial<br>IRB-FY2023-6 - Everyday Criminal Inte<br>view PDF  Def Def | ent 🗃 Checklist                     |                      |                           |                        | Routing:<br>Return Certify |
|-----------------------------------------------------------------------|-------------------------------------|----------------------|---------------------------|------------------------|----------------------------|
| PI:<br>William Langston                                               | Current Analyst:<br>Aleka Blackwell | Decision:<br>N/A     | Policy:<br>Post-2018 Rule | Required Tasks:<br>N/A |                            |
| Review Type:<br>N/A                                                   | Review Board:<br>N/A                | Meeting Date:<br>N/A |                           |                        |                            |

Congratulations! You have submitted your IRB form! The form will automatically route to approvers, the IRB office, and the committee. You will receive emails from <u>do-not-reply@cayuse.com</u> when /information requests/comments/decisions are made.